<u>Management Tools</u> (https://cloud.google.com/products/management/) <u>Stackdriver: Observability Suite</u> (https://cloud.google.com/stackdriver/) <u>Monitoring</u> (https://cloud.google.com/monitoring/docs/) <u>Guides</u>

# Quickstart for AWS

**Note:** Stackdriver Monitoring in the Cloud Console is now Generally Available and the default option. For a limited period of time, you also have the option to use the classic Stackdriver Monitoring console. For more information, see <u>Monitoring in the Cloud Console</u> (https://cloud.google.com/monitoring/docs/monitoring\_in\_console).

This quickstart shows you how to connect Monitoring to your Amazon Web Services (AWS) account. It also covers how to install the Monitoring and Logging agents on your EC2 instances.

# Before you begin

You must have an AWS account that isn't currently monitored by a <u>Workspace</u> (https://cloud.google.com/monitoring/workspaces). You cannot monitor an AWS account from more than one Workspace.

To disconnect an AWS account from a Workspace, go to <u>Removing a project from a Workspace</u> (https://cloud.google.com/monitoring/workspaces/manage#remove-project).

### Overview of steps

Adding an AWS account to a Workspace requires that you create a Google Cloud project to serve as the host project for the workspace. After the Workspace is created, you add the AWS account to the Workspace.

The following steps connect your AWS account to Monitoring:

- 1. Create a new Google Cloud project (#create-a-project).
- 2. <u>Create a new Workspace</u> (#configure-sd-acct) (recommended) or <u>Connect an AWS account</u> (#connect-aws-and-sd) (if you want to use an existing Workspace).

- 3. Identify your trusted account ID and external ID.
- 4. Create an AWS role using the Account ID and External ID.
- 5. Connect your Workspace and AWS account using the AWS Role to create a new AWS connector project.
- 6. Create a service account in the AWS connector project to authorize access to Google Cloud.

Each of the preceding steps is described in detail in the following sections.

# Configuring your Workspace

It is recommended that you <u>Create a new Workspace</u> (#configure-sd-acct) for this quickstart. However, if you want to use an existing Workspace, skip ahead to <u>Connect an AWS account</u> (#connect-aws-and-sd).

In either case, be sure to get the **Account ID** and **External ID** that you need for your AWS account. For more information, go to <u>Getting your account and external IDs</u> (#get-ids).

Create a Google Cloud project

To create a Google Cloud project:

1. In the Cloud Console, go to New Project.

CREATE A NEW PROJECT (HTTPS://CONSOLE.CLOUD.GOOGLE.COM/PROJECTCREATE)

- 2. In the **Project Name** field, enter Quickstart.
- 3. Click Create.

Get your account and external IDs

To identify the trusted account ID and external ID required by AWS:

1. Go to Monitoring

<u>GO TO MONITORING</u> (HTTPS://CONSOLE.CLOUD.GOOGLE.COM/MONITORING)

The first time you access Monitoring for a Google Cloud project, Monitoring creates a Workspace and associates it with your project. This process is automatic unless you have a multi-project Workspace. In this case, a dialog appears that asks you to select between creating a Workspace and adding the project to an existing Workspace. Select the option to create a Workspace.

- 2. Do the following:
  - If **Settings** is displayed in the navigation pane, click **Settings** and select the **Summary** tab.
  - Otherwise, in the toolbar, click Menu → and then select Workspace Settings. In the Workspace settings page, select Monitored accounts.
- 3. Click Add AWS account.
- 4. Record the Account ID and External ID. You need this data to create your AWS Role.
- 5. Click **Cancel**. You add your AWS account *after* you create your AWS role.

**Note:** The instructions on the **Monitored accounts** page direct you to go to AWS to create an AWS role and connect your account. These quickstart instructions follow an alternate path: complete the creation of your Workspace first, and then later complete the connection of your AWS account to your Workspace. Both approaches are acceptable.

# Creating an AWS role

To create your AWS role needed to authorize Stackdriver Monitoring, you must have the **Account ID** and **External ID** for your Workspace. If you don't have them, follow the instructions in <u>Getting your account and external IDs</u> (#get-ids).

To create the AWS role, do the following:

- 1. Log into your AWS IAM console and click **Roles** in the left-side menu.
- 2. Click Create role and do the following:
  - For the Role type, select Another AWS account.
  - In the **Account ID** field, enter the account ID provided by Monitoring.
  - Select the **Require external ID** checkbox.
  - In the **External ID** field, enter the external ID provided by Monitoring.

- Don't select Require MFA.
- 3. Click Next: Permissions.
- 4. From the Policy name drop-down list, select ReadOnlyAccess:
- 5. Click Next: Tags.
- 6. (Optional) Add metadata to the role by attaching tags as key-value pairs.
- 7. Click Next: Review and fill in or verify the following information:
  - In the **Role name** field, enter a name such as **GoogleStackdriver**.
  - (Optional) In the **Role description** field, enter anything you wish.
  - In the Trusted entities field, verify it's the Account ID you entered earlier.
  - In the **Policies** field, verify the value is **ReadOnlyAccess**.
- 8. In the AWS IAM page, click Create Role.
- 9. On the Summary page, copy the Role ARN string so that you can give it to Monitoring. If you don't see the summary, click the name of your role (for example, GoogleStackdriver) in the list of AWS roles.

### Connecting an AWS account

**Note:** These instructions work for a newly-created Workspace or for an existing Workspace. If you encounter any issues, go to <u>Troubleshooting</u> (#troubleshooting).

To add an AWS account to an existing Workspace, do the following:

1. In the Cloud Console, go to Monitoring:

<u>GO TO MONITORING</u> (HTTPS://CONSOLE.CLOUD.GOOGLE.COM/MONITORING)

- 2. Do the following:
  - If Settings is displayed in the navigation pane, click Settings and select the Summary tab.
  - Otherwise, in the toolbar, click Menu 

     and then select Workspace Settings. In the
     Workspace settings page, select Monitored accounts.

The pane in the following screenshot shows that you are monitoring a single Google Cloud project—the Workspace's hosting project. You aren't yet monitoring any AWS accounts.

| SUMMARY AGEN                                          | ITS EMAIL REPORTS                                 | KUBERNETES MIGR                               | ATION STATUS BE                                         | TA STATUS     |                     |   |
|-------------------------------------------------------|---------------------------------------------------|-----------------------------------------------|---------------------------------------------------------|---------------|---------------------|---|
| Overall usage                                         |                                                   |                                               |                                                         |               |                     |   |
| Overall metrics ingest<br>12.22MB<br>Month to date.   | ed                                                | Monthly project<br>98.86MB<br>By end of month | Monthly projection<br>98.86MB<br>By end of month Versus |               |                     |   |
| GCP Projects                                          | Project ID                                        | Туре                                          | Previous month                                          | Month to date | Monthly projection  |   |
| testproject1                                          | ,                                                 | Host project                                  | 95.65MB                                                 | 12.22MB       | 98.86MB             | : |
| ADD GCP PROJECTS                                      | Project Account ID                                | Project ID                                    | Previous month                                          | Month to date | Monthly projection  |   |
| No results to display                                 |                                                   |                                               |                                                         |               | inonini) projection |   |
| ADD AWS ACCOUNT                                       | 9                                                 |                                               |                                                         |               |                     |   |
| Merge all projects within configuration in the select | the selected Workspace to the selected Workspace. | ne current workspace and de                   | elete all                                               |               |                     |   |

- 3. Click Add AWS account. Enter the Account ID and External ID from when you <u>created a</u> <u>Workspace</u> (#configure-sd-acct).
- 4. Enter the following information in the form:
  - In the **Role ARN** field, enter your Role ARN from <u>Creating an AWS role</u> (#creating-aws-role) or follow the instructions on the **Add AWS account** page to create the role.
  - In the **Description of account** field, enter a short description of your AWS account. The first word or two is used to create a new project ID.

Role ARN \*

Description of account \*

When you add an AWS account, a Google Cloud Platform project will be created to store your AWS monitoring and logging data. AWS Data Collection may take a few minutes to start.

ADD AWS ACCOUNT CANCEL

5. Click Add AWS account. In a moment, the connection is confirmed.

**Note:** There can be up to a 5 minute delay before the resources in your AWS account appear in Monitoring.

#### AWS connector projects

When you connect to an AWS account, Monitoring creates an **AWS connector project** for you. The **Monitored accounts** page in your Workspace settings now includes the ID for this project:

Your AWS account description [YOUR\_AWS\_ACCOUNT\_NUMBER] Connected to [CONNECTOR\_PROJECT\_ID]

Where:

- [YOUR\_AWS\_ACCOUNT\_NUMBER] represents the account number for your AWS account.
- [CONNECTOR\_PROJECT\_ID] represents the connector project where you receive logs and metrics from your AWS account and where you set up authorization for agents and other AWS applications that need to access Google Cloud.

The connector project's ID always begins with aws-, and the project's name always begins with AWS Link.

Next step: Authorizing AWS applications (#provision-aws)

### Troubleshooting

If you are told that your AWS account is already being monitored, do the following:

- If another Workspace is monitoring your AWS account, then you must remove your AWS account from it. You cannot monitor an AWS account from more than one Workspace. To disconnect an AWS account from a Workspace, go to <u>Removing a project from a</u> <u>Workspace (https://cloud.google.com/monitoring/workspaces/guide#remove-project).</u>
- This message can also appear if you didn't use the correct **Account ID** and **External ID** from your present Workspace when you created your AWS Role. The **External ID** is unique for each Workspace.

# Authorizing AWS applications

You must perform the following steps if you do any of the following:

- Run the Monitoring or Logging agents on your AWS VM instances.
- Use any Google Cloud services from AWS applications.

To authorize applications running on AWS to access Google Cloud services, you give them access to a Google Cloud **service account** that has suitable Google Cloud IAM roles.

A single service account can authorize multiple AWS VM instances and applications in the same AWS account, or you can create multiple service accounts.

### Create a service account

Note: Before starting these instructions, you must know the name of the **connector project** for your AWS account. To find the connector project, go to **Settings** and select the **Summary** tab. If **Settings** isn't displayed in the navigation pane, in the toolbar, click **Menu** < , select **Workspace Settings**, and then select **Monitored** accounts.

To create the service account, do the following:

1. Go to the IAM & Admin > Service accounts page for your connector project:

<u>GO TO SERVICE ACCOUNTS</u> (HTTPS://CONSOLE.CLOUD.GOOGLE.COM/IAM-ADMIN/SERVICEACCOU

- 2. Select the AWS connector project (named AWS Link...) for your AWS account.
- 3. Your connector project likely has no service accounts, so you are asked to create one. Click **Create service account** and enter the following information:
  - In the Service account name field, enter Stackdriver agent authorization.
  - In the Role field, add both of the following values:
    - Monitoring > Monitoring Metric Writer
    - Logging > Logs Writer
  - Select the Furnish a new private key checkbox.
  - For Key type, click JSON.
  - Clear the Enable G Suite Domain-wide Delegation checkbox.

| Service account name 🔘                                                                                                    | Role 🛞                  |                |  |  |
|----------------------------------------------------------------------------------------------------|-------------------------|----------------|--|--|
| Stackdriver agent authorization                                                                                                    | Editor and 1 other      | •              |  |  |
| Service account ID                                                                                                    | Selected Roles          | Selected Roles |  |  |
| stackdriver-agent-authorizatio @aws-harbison                                                                                                    | is 🧹 Editor             |                |  |  |
| Furnish a new private kev                                                                                                    | 🗸 Logs Writer           |                |  |  |
| Downloads a file that contains the private key. Store the<br>can't be recovered if lost.                                                          | fil Roles               |                |  |  |
|                                                                                                    | Project                 | ►              |  |  |
| Key type<br>JSON                                                                                                    | App Engine              | ►              |  |  |
| Recommended                                                                                                    | BigQuery                | ►              |  |  |
| <ul> <li>P12         For backward compatibility with code using the P12     </li> </ul>                                                           | Billing                 | ►              |  |  |
| · · · · · · · · · · · · · · · · · · ·                                                                                                    | Cloud Debugger          | •              |  |  |
| Enable Google Apps Domain-wide Delegation<br>Grants a client access to all users' data on a Google App<br>authorization on their part. Learn more | s domain without manual |                |  |  |

4. Click **Create**. The service account's private-key file is downloaded to your workstation with a name such as Downloads/[PROJECT\_NAME]-[KEY\_ID].json.

Where:

• [PROJECT\_NAME] represents the name of your Google Cloud project.

• [KEY\_ID] represents the generated private key.

To make the following instructions simpler, save the location of the credentials file in the variable CREDS on your workstation:

```
CREDS="Downloads/[PROJECT_NAME]-[KEY_ID].json"
```

#### Add a service account to a VM instance

To add a service account, do the following:

1. From your workstation, copy the private-key credentials file to your AWS EC2 instance and save it in a file named temp. json. In the scp command, specify the path to key.pem, your AWS SSH key pair file, and provide your AWS credentials:

KEY="/path/to/key.pem" scp -i "\$KEY" "\$CREDS" AWS\_USERNAME@AWS\_HOSTNAME:temp.json

2. On your EC2 instance, move the credentials to /etc/google/auth/application\_default\_credentials.json:

GOOGLE\_APPLICATION\_CREDENTIALS="/etc/google/auth/application\_default\_credential sudo mkdir -p \$(dirname "\$GOOGLE\_APPLICATION\_CREDENTIALS") sudo mv "\$HOME/temp.json" "\$GOOGLE\_APPLICATION\_CREDENTIALS"

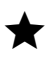

Note: /etc/google/auth/application\_default\_credentials.json is where the monitoring and logging agents look for the private key.

3. (Optional): Restrict access to the private-key credentials for the service account. For example:

```
sudo chown root:root "$GOOGLE_APPLICATION_CREDENTIALS"
sudo chmod 0400 "$GOOGLE_APPLICATION_CREDENTIALS"
```

4. Make sure the environment variable GOOGLE\_APPLICATION\_CREDENTIALS is visible to the agents and other applications that are authorized to use Google Cloud. The environment variable name is understood by the standard Google Cloud client libraries.

#### Install the agents

1. (Optional): Install the Stackdriver Monitoring and Logging agents by running the following commands on your EC2 instance:

```
curl -sSO https://dl.google.com/cloudagents/install-monitoring-agent.sh sudo bash install-monitoring-agent.sh
```

```
curl -sS0 https://dl.google.com/cloudagents/install-logging-agent.sh
sudo bash install-logging-agent.sh --structured
```

The --structured flag lets the Logging agent send structured data to Stackdriver Logging. For more information, go to <u>Structured logging operations</u> (https://cloud.google.com/logging/docs/structured-logging).

2. Verify that the agents are running.

ps ax | grep fluentd ps ax | grep collectd

The expected output should be similar to the following:

| [PROCESS_ID] ? | S1  | 0:00 | <pre>/opt/google-fluentd/embedded/bin/ruby /usr/sbin/g</pre>                                                                                                    | joo |
|----------------|-----|------|----------------------------------------------------------------------------------------------------|-----|
| [PROCESS_ID] ? | Ssl | 0:00 | /opt/stackdriver/collectd/sbin/stackdriver-collected/sbin/stackdriver-collected/sbin/stackdriver-colle | td  |

### Using Monitoring services with AWS

This section shows you how to use Monitoring services with your AWS account.

#### Create an uptime check

Uptime checks verify that your web server is accessible from locations around the world. The alerting policy controls who is notified if the uptime checks should fail.

To create an uptime check, do the following:

1. Go to Monitoring:

<u>GO TO MONITORING</u> (HTTPS://CONSOLE.CLOUD.GOOGLE.COM/MONITORING)

The first time you access Monitoring for a Google Cloud project, Monitoring creates a Workspace and associates it with your project. This process is automatic unless you have a multi-project Workspace. In this case, a dialog appears that asks you to select between creating a Workspace and adding the project to an existing Workspace. Select the option to create a Workspace.

- 2. If you see the invitation **Create an Uptime Check** on the dashboard, then click it. Otherwise, go to **Uptime Checks** and then select **Create Uptime Check**.
- 3. In the New Uptime Check window, fill in the following fields:
  - In the **Title** field, enterMy Uptime Check.
  - In the **Check type** menu, select **HTTP**.
  - In the **Resource Type** menu, choose an available resource
  - Depending on the select resource type, you might have other additional fields.

|                         |  | 6   | 9 |
|-------------------------|--|-----|---|
| Check Type              |  | - 6 | 2 |
|                         |  |     | - |
| Resource Type<br>URL    |  | • @ | 9 |
| Hostname *              |  | e   | 9 |
| Path                    |  | 6   | 3 |
| Check every<br>1 minute |  | - @ | 2 |
| Log check failures 🕜    |  |     |   |
| SHOW ADVANCED OPTIONS   |  |     |   |

4. To verify that your uptime check is working, click **Test**. If you see a **Connection error refused** message, you either didn't install the <u>Apache HTTP Server</u> (#install-apache) or you might have specified the **HTTPS** check type rather than **HTTP**. For other errors, go to <u>Verify your uptime check</u>

(https://cloud.google.com/monitoring/alerts/uptime-checks/#verify-check).

5. Click Save.

### Create an alerting policy

1. In the Uptime Check Created pane, click Create Alerting Policy:

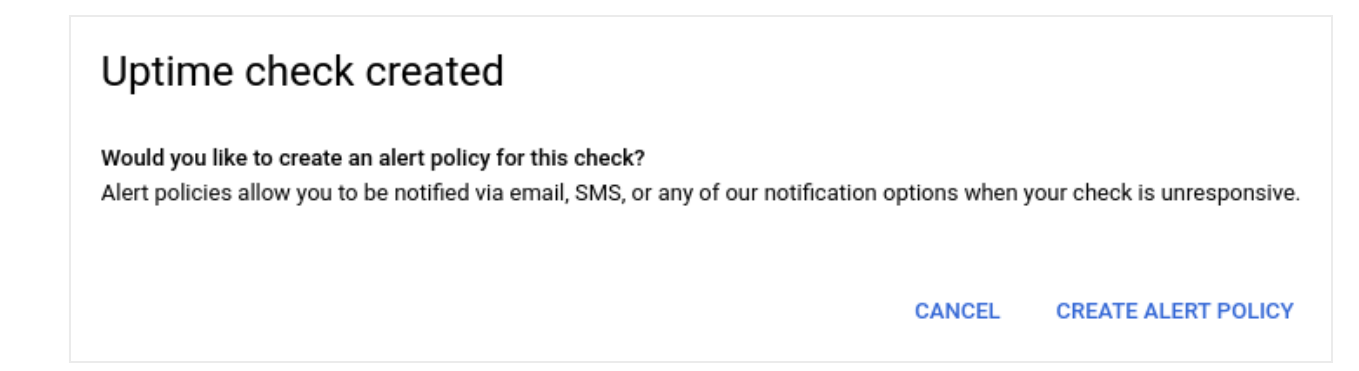

2. In the **Untitled Condition** field, enter a title for the alert policy condition. All other fields in the conditions pane are automatically populated from the uptime check you created.

| METRIC    | UPTIME CHECK      | PROCESS HEALTH |  |
|-----------|-------------------|----------------|--|
|           |                   |                |  |
| Target (  | 9                 |                |  |
| Metric: c | check passed      |                |  |
| Resourc   | е Туре            |                |  |
| All       |                   | Ŧ              |  |
| Uptime o  | check id          |                |  |
| My Uptir  | me Check          | •              |  |
| Configu   | iration           |                |  |
| Condition | triggers if       |                |  |
| Any time  | e series violates | -              |  |
| Condition | Threshold         | For            |  |
| is above  | • <b>•</b> 1      | 1 minute 💌     |  |

- 3. Click Save.
- 4. Enter My Uptime Check Policy as the Name for the alerting policy.

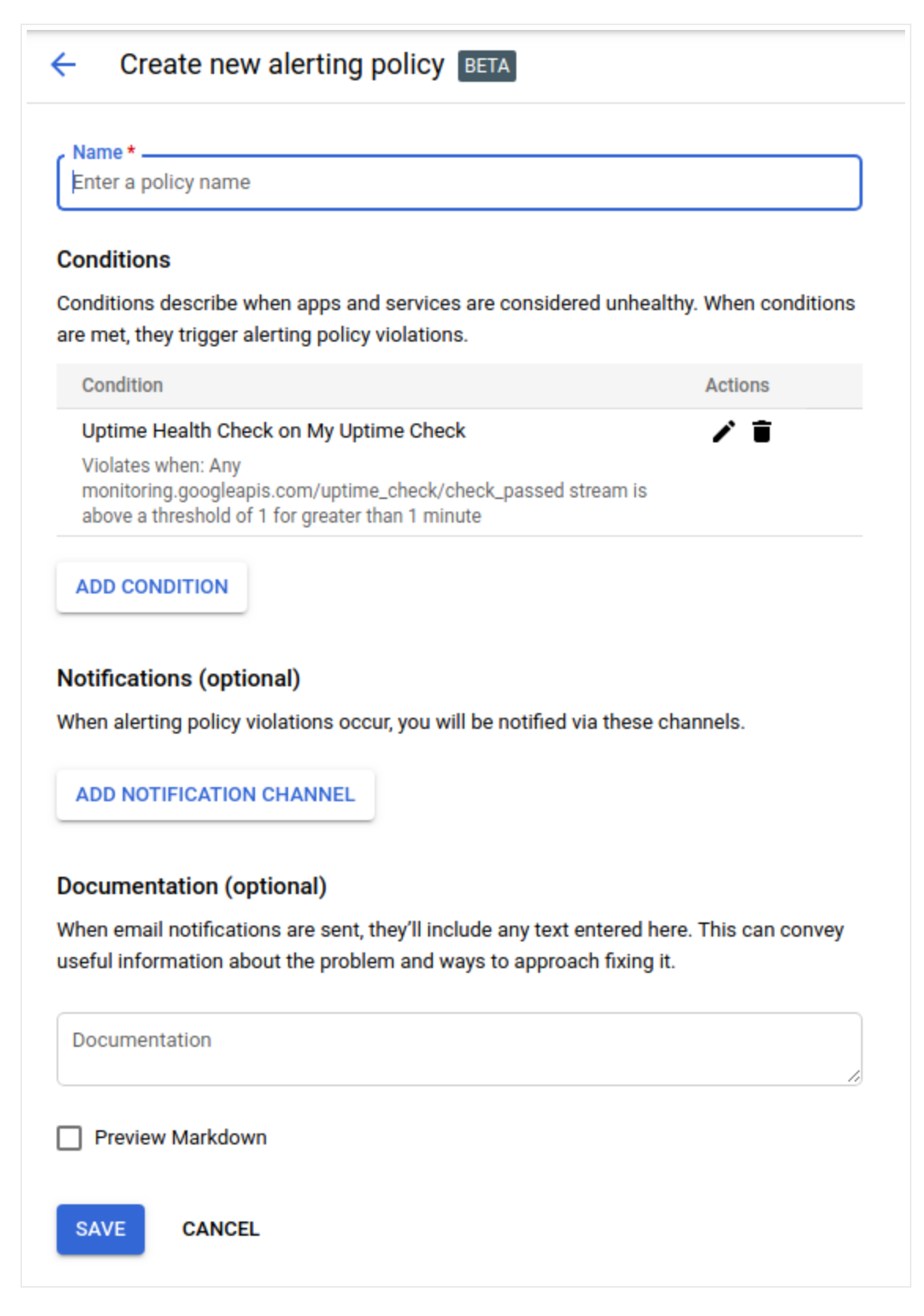

- 5. (Optional) To configure an email notification, click **Add notification channel**, select **Email** from the menu, enter your email address, and then click **Add**.
- 6. Click **Save**. You see a summary of the policy.

#### Create a dashboard and chart

To display the metrics collected by Monitoring, complete the following steps:

1. Go to Monitoring:

GO TO MONITORING (HTTPS://CONSOLE.CLOUD.GOOGLE.COM/MONITORING

- 2. Select Dashboards and then select Create dashboard.
- 3. Enter Quickstart dashboard as the name for the dashboard and click Confirm.
- 4. Click Add Chart.
- 5. Ensure the Metric tab is selected:

| Add Chart    |                      |   |
|--------------|----------------------|---|
| Chart Title  |                      |   |
| METRIC       | VIEW OPTIONS         |   |
|              |                      | ^ |
| Find resour  | ce type and metric 🛿 |   |
| instance, cp | ou usage, etc.       |   |
| + ADD METRI  | С                    |   |

- 6. Under the heading **Find resource type and metric**, click the textbox and select an AWS metric.
- 7. Click Save.

View your logs

Monitoring and Logging are closely integrated.

- 1. In the Cloud Console, go to Logging and then select AWS Link.
- 2. The Logs Viewer for your AWS connector project, contains your AWS logs. To change the Logs Viewer focus to see the logs you want:
  - Go to Google Project > All project\_id You should see at least one <u>audit log</u> (https://cloud.google.com/logging/docs/audit/) from setting up your AWS connector project:

| Filter by label or text search |              |                  |         |               | • |                 |                 |                 |      |
|--------------------------------|--------------|------------------|---------|---------------|---|-----------------|-----------------|-----------------|------|
| Google I                       | Project      |                  | All lo  | ogs           | • | Any log level 👻 | C Last 24 hours | ✓ Jump to now   |      |
| 2017-09                        | 9-19 UTC     |                  |         |               |   |                 |                 | View Optio      | ns - |
| $\downarrow$                   |              |                  |         |               |   |                 |                 |                 | 1    |
| i i                            | 16:15:53.361 | Cloud Resource M | lanager | CreateProject |   |                 | {"@type":"ty    | /pe.googleapis… |      |
| Ϋ́                             |              |                  |         |               |   |                 |                 |                 | 1    |

• If you installed the Stackdriver Monitoring agent on your supported AWS VM instances, you might see other log options.

**Note:** You don't see your AWS logs in your Workspace **aws-quickstart**. You must look in your AWS connector project.

### Clean up

To avoid incurring charges to your Google Cloud account for the resources used in this quickstart, follow these steps.

- 1. Remove your Monitoring charts and alerts. Go to Monitoring:
  - a. Delete your alerting policy from Alerting.
  - b. Delete your uptime check from Alerting.
  - c. Delete your charts from **Dashboards**.
- 2. In Monitoring, do the following:
  - If **Settings** appears in the navigation pane, click **Settings** and select the **Summary** tab. In the **Monitored accounts** section, remove your AWS account.

- Otherwise, in the toolbar, click Menu and then select Workspace Settings. In the Workspace settings page, select Monitored accounts and then remove your AWS account.
- 3. In your Amazon account, delete the AWS IAM role that you created for the quickstart.
- 4. In the Google Cloud Console, delete your AWS connector project and—if you created it for this quickstart—your Google Cloud project, aws-quickstart. To delete a project, you select the project, go to IAM & Admin and select Settings, and then click Delete Project.

# What's next

- Go to <u>Supported metrics</u> (https://cloud.google.com/monitoring/api/metrics) for a list of all the built-in metrics. There are over 500 metrics for Amazon AWS. If you want to create your own Monitoring metrics, go to <u>Custom metrics</u> (https://cloud.google.com/monitoring/custom-metrics).
- To use the Monitoring API, go to the <u>API reference</u> (https://cloud.google.com/monitoring/api/ref\_v3/rest).
- For more information on logging and its relation to monitoring, go to <u>Logging</u> (https://cloud.google.com/logging/docs).

Except as otherwise noted, the content of this page is licensed under the <u>Creative Commons Attribution 4.0 License</u> (https://creativecommons.org/licenses/by/4.0/), and code samples are licensed under the <u>Apache 2.0 License</u> (https://www.apache.org/licenses/LICENSE-2.0). For details, see our <u>Site Policies</u> (https://developers.google.com/terms/site-policies). Java is a registered trademark of Oracle and/or its affiliates.

Last updated January 13, 2020.